# **STEP 3:** Setting Up Permissions

The first person to link to a license (and answer the four security questions correctly) is considered the Administrator of the license. Initially, the main responsibilities of the Administrator are to:

- 1. Set up permissions for yourself.
- 2. Send your co-workers claim codes via email so that they can link to the license.
- 3. Set up permissions for co-workers.

#### Set up permissions for yourself:

At the License Summary page, click on the "License" drop down arrow and then click on External User Manager.

| Missouri Department                                        | of Public Safety<br>Tobacco Con           | trol                             |        |
|------------------------------------------------------------|-------------------------------------------|----------------------------------|--------|
| Search                                                     |                                           | Claim License                    | Logout |
| License Details                                            |                                           |                                  |        |
| License Number: 123456<br>LIQUOR WHOLESALE SOLICITOR (LWS) | Foster & Associates<br>DBA: Foster Brands | 25 High Street<br>(636) 751-7766 | Active |
|                                                            | License Number:                           | Sel                              | ect    |
| Menu License -                                             |                                           |                                  |        |
| Claims Manager                                             |                                           |                                  |        |
| License Summary                                            |                                           |                                  |        |
|                                                            |                                           |                                  |        |
|                                                            |                                           |                                  |        |
|                                                            |                                           |                                  |        |
|                                                            |                                           |                                  |        |

The system will display the **External User Manager** page with a list of users (your name will be the only one to appear at this point in time).

Click on your name.

| Search                                                                                |                                           | Claim License                              | Logout                            |
|---------------------------------------------------------------------------------------|-------------------------------------------|--------------------------------------------|-----------------------------------|
| License Details                                                                       |                                           |                                            |                                   |
| License Number: 123456<br>LIQUOR WHOLESALE SOLICITOR (LWS)                            | Foster & Associates<br>DBA: Foster Brands | 25 High Street<br>(636) 751-7766           | Active                            |
|                                                                                       | License Number:                           | Select                                     |                                   |
| Menu License -                                                                        |                                           |                                            |                                   |
| Menu License -                                                                        |                                           |                                            |                                   |
| Menu License -                                                                        |                                           |                                            |                                   |
| Menu License -<br>xternal User Manaş                                                  | ger                                       |                                            |                                   |
| Menu License -<br>External User Manas                                                 | ger                                       |                                            |                                   |
| Menu License -<br>Xternal User Manaş<br>Search Results (1)                            | ger                                       |                                            | Page Size: 10                     |
| Menu License +<br>External User Manag<br>Search Results (1)<br>Name                   | ger                                       | Email                                      | Page Size: 10<br>  Status         |
| Venu License +<br>External User Mana<br>Search Results (1)<br>Name<br>Foster, Colleen | ger                                       | Email<br>FOSTER65102@EMBARQMAIL.COM        | Page Size: 10<br>Status<br>Active |
| Venu License +<br>External User Mana<br>Search Results (1)<br>Name<br>Foster, Colleen | ger                                       | Email<br>FOSTER65102@EMBARQMAIL.COM<br>« < | Page Size: 10<br>Status<br>Active |

## Two tabs will display.

| User Permission                                                                 |                                                                        |
|---------------------------------------------------------------------------------|------------------------------------------------------------------------|
| First Name:<br>Middle Initial:<br>Last Name:<br>Email Address:<br>Phone Number: | Colleen<br>Foster<br>FOSTER65102@EMBARQMAIL.COM<br>(573) 5555-1212 × \ |
| Status:                                                                         | Active     Inactive     Save Clear Cancel                              |

On the **User** tab, add a phone number.

Click the **Save** button.

## Go to the **Permission** tab.

| User Permission               |                                                                                            |            |
|-------------------------------|--------------------------------------------------------------------------------------------|------------|
| Brand Label                   |                                                                                            | Select All |
| Brand Label Pages - Update    | Ability to update all Brand Label Pages                                                    |            |
| Brand Label Pages - View only | Ability to view all Brand Label Pages                                                      |            |
| Excise Tax                    |                                                                                            | Select All |
| Excise Tax Pages - Update     | Ability to update all Excise Tax pages (does not include making Excise Financial payments) |            |
|                               |                                                                                            |            |
| Excise Tax Pages - Financial  | Ability to perform Financial payments on Excise Tax pages                                  |            |

Select the Brand Label permissions that are applicable to your role on the license.

Click the **Save** button.

# Send co-workers claim codes via email so that they can link to the license:

Go to License  $\rightarrow$  Claims Manager

| Missouri Department o<br>Alcohol & 1                                         | i Public Safety<br>Obacco C | ontrol                                                     |                  |
|------------------------------------------------------------------------------|-----------------------------|------------------------------------------------------------|------------------|
| Search                                                                       |                             | Claim License                                              | Logout           |
| License Details<br>License Number: 123456                                    | Foster & Associates         | 25 High Street                                             | Active           |
| LIQUOR WHOLESALE SOLICITOR (LWS)                                             | DBA: Foster Brands          | (636) 751-7766                                             |                  |
| Menu License -<br>Claims Manager<br>External User Manager<br>License Summary | f                           |                                                            |                  |
| Search Results (1)                                                           |                             |                                                            | Page Size: 10 🔽  |
| Name<br>Foster, Colleen                                                      |                             | Email<br>FOSTER65102@EMBARQMAIL.COM<br>« < Page 1 of 1 > » | Status<br>Active |
|                                                                              |                             |                                                            |                  |

## This page will display ightarrow

| Search                                                                                              |                                                                                                    | Claim License  | Logout |
|----------------------------------------------------------------------------------------------------|----------------------------------------------------------------------------------------------------|----------------|--------|
| License Details<br>License Number: 123456                                                           | Eoster & Associates                                                                                     | 25 High Street | Active |
| LIQUOR WHOLESALE SOLICITOR (LWS)                                                                    | DBA: Foster Brands                                                                                      | (636) 751-7766 | Nuite  |
|                                                                                                    | License Number:                                                                                         | Select         |        |
| enu License -                                                                                       |                                                                                                    |                |        |
|                                                                                                    |                                                                                                    |                |        |
| laime Managar                                                                                       |                                                                                                    |                |        |
| laims Manager                                                                                       |                                                                                                    |                |        |
| laims Manager                                                                                       |                                                                                                    |                |        |
| laims Manager                                                                                       |                                                                                                    |                |        |
| REATE                                                                                               | ill have 24 hours to use the code and claim t<br>riod, a new claim code must be generated.              | he license.    |        |
| REATE NOTE: The recipient of the claim code wi If the code is not used within this time pe          | ill have 24 hours to use the code and claim t<br>riod, a new claim code must be generated.              | he license.    |        |
| REATE NOTE: The recipient of the claim code w If the code is not used within this time pe Mail To:  | ill have 24 hours to use the code and claim t<br>rriod, a new claim code must be generated.             | he license.    |        |
| REATE NOTE: The recipient of the claim code wi If the code is not used within this time pe Mail To: | ill have 24 hours to use the code and claim t<br>riod, a new claim code must be generated.              | he license.    |        |
| REATE NOTE: The recipient of the claim code w If the code is not used within this time pe Mail To:  | III have 24 hours to use the code and claim t<br>riod, a new claim code must be generated.<br>Send Code | he license.    |        |

Enter the co-worker's email address in the **Mail To** field and click the **Send Code** button.

This user will receive an email with a unique claim license code and a link to the

ATC Online System.

#### Here's an example of the email they will receive $\rightarrow$

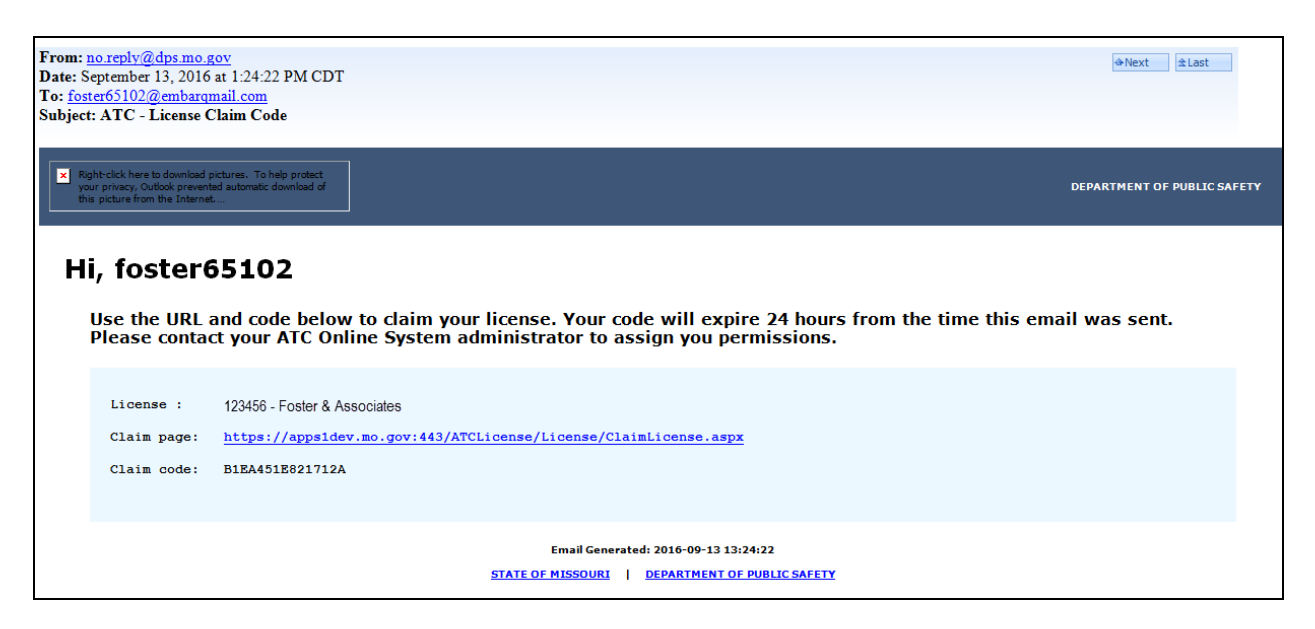

The user will click on the Claim page link, and be directed to MoLogin.

The user can enter their credentials and click the Login button.

If this user has not created a MoLogin account yet, they must click on the Request

Account link and register.

| 💫 MO Login                                                             |                                                                                                    |  |  |  |
|------------------------------------------------------------------------|----------------------------------------------------------------------------------------------------|--|--|--|
| Login<br>Email<br>Password<br>Login<br>Forgot password Request Account | Login Request from Alcohol & Tobacco Control - Licensing<br>*** Notice ***<br>The information and applications to which you are granted through this "Login" may be subject to Federal and/or State<br>laws and regulations. Unauthorized access, disclosure, or other use of any information or applications may result in civil<br>and/or criminal prosecution and fines, imprisonment, and/or other penalties.<br>The State reserves the right to remove, disable, or otherwise render unusable any account that, in the opinion of the<br>department or agency providing the information or application, has been or suspected to have been used for<br>unauthorized access to information or application(s); has or attempted to bypass information or applications security<br>measures; or has otherwise been used to disrupt the delivery of information or applications. |  |  |  |
|                                                                        | Privacy Policy Accessibility                                                                                                    |  |  |  |

The user must use the claim code within 24 hours or the claim code will no longer be valid.

The Administrator will receive an email after the user successfully links to the

license.

Here is an example of the email  $\rightarrow$ 

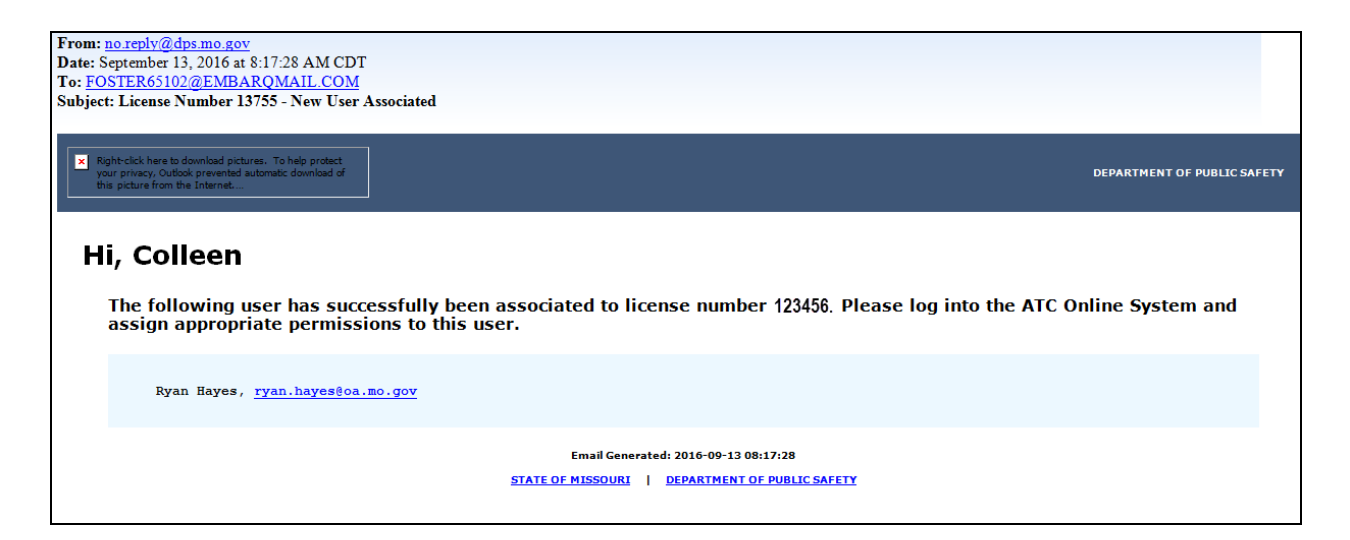

### Set up permissions for the co-workers:

Go to License  $\rightarrow$  External User Manager

| Missouri Department o<br>Alcohol & 1                       | obacco Cont                               | rol                                      |        |
|------------------------------------------------------------|-------------------------------------------|------------------------------------------|--------|
| Search                                                     |                                           | Claim License                            | Logout |
| License Details                                            |                                           |                                          |        |
| License Number: 123456<br>LIQUOR WHOLESALE SOLICITOR (LWS) | Foster & Associates<br>DBA: Foster Brands | 25 High Street<br>(636) 751-7766         | Active |
|                                                            | License Number:                           | Selec                                    |        |
| Claims Manager<br>External User Manager<br>License Summary |                                           |                                          |        |
|                                                            |                                           |                                          |        |
|                                                            |                                           |                                          |        |
|                                                            |                                           |                                          |        |
|                                                            | Accessibility                             | Privacy Policy Alcohol & Tobacco Control |        |

The system will display the **External User Manager** page with a list of users associated with the license.

Click on your co-worker's name.

| License ;#9999998 FOSTER ENTERPRISES License Type: LIQUOR SOLICITOR Address: 123 ECLIPSE ROAD, BARDSTOWN, KY 40004-2229 Menu License - Excise Tax - Brand Label - External User Manager External User Manager External User Manager Earch Results (2) Earch Results (2) Ernail Ernail Status Status Status Address: Poster BeverAde & SALES Address: 123 ECLIPSE ROAD, BARDSTOWN, KY 40004-2229 Menu License - Excise Tax - Brand Label - External User Manager External User Manager Exte | License #9999998 FOSTER ENTERPRISES Status: Active Phone: (502)444-1212 Menu License - Excise Tax - Brand Label - External User Manager |                  |
|----------------------------------------------------------------------------------------------------|----------------------------------------------------------------------------------------------------|------------------|
| Menu     License + Excise Tax + Brand Label +       External User Manager       earch Results (2)       anne       Email       isges, Nathan       Nathan.Bisges@FOSTERS.COM       Active       colleen.foster@FOSTERS.COM       Active       Active       x                                                                                                    | Menu License - Excise Tax - Brand Label -<br>External User Manager                                                                      |                  |
| External User Manager  earch Results (2)  arme  isges, Nathan  sster, Colleen  (V)  (V)  (V)  (V)  (V)  (V)  (V)  (V                                                                                                    | External User Manager                                                                                                    |                  |
| oster, Colleen       «     <     Page 1 of 3     >     >                                                                                                    | ame Email isnes. Nathan Nathan Bisnes@EQSTERS.COM                                                                                       | Status           |
| colleen.foster@FOSTERS.COM     Active       «      Page 1 of 3     >     >                                                                                                    | ame Email<br>isges, Nathan.Bisges@FOSTERS.COM                                                                                           | Status<br>Active |
| «      Page 1 of 3     >     >                                                                                                    | oster, Colleen colleen.foster@ FOSTER\$.COM                                                                                             | Active           |
|                                                                                                    |                                                                                                    |                  |
|                                                                                                    |                                                                                                    |                  |
|                                                                                                    |                                                                                                    |                  |

Two tabs will display  $\rightarrow$ 

On the **User** tab, add a phone number.

| First Name: Ryan   Middle Initial:                                                                                                    | User | Permission      |                        |
|----------------------------------------------------------------------------------------------------|------|-----------------|------------------------|
| Middle Initial:<br>Last Name: Hayes<br>Email Address: ryan.hayes@oa.mo.gov<br>Phone Number:<br>Status: Active<br>Inactive<br>Save Clear Cancel           |      | First Name:     | Ryan                   |
| Middle Initial:<br>Last Name: Hayes<br>Email Address: ryan.hayes@oa.mo.gov<br>Phone Number:<br>Status:  Address: Active<br>Inactive<br>Save Clear Cancel |      | ruse nume.      |                        |
| Last Name: Hayes<br>Email Address: Tyan.hayes@oa.mo.gov<br>Phone Number:<br>Status:  Active<br>Inactive<br>Save Clear Cancel                             |      | Middle Initial: |                        |
| Email Address: ryan.hayes@oa.mo.gov @ Phone Number:X  Status: O Active Inactive Save Clear Cancel                                                        |      | Last Name:      | Hayes                  |
| Phone Number:<br>Status:  Active Inactive Save Clear Cancel                                                                                              |      | Email Address:  | ryan.hayes@oa.mo.gov @ |
| Status:  Active Inactive Save Clear Cancel                                                                                                    |      | Phone Number:   |                        |
| Save Clear Cancel                                                                                                    |      | Status:         | Active                 |
| Save Clear Cancel                                                                                                    |      |                 |                        |
|                                                                                                    |      |                 | Save Clear Cancel      |

Click the **Save** button.

## Go to the **Permission** tab.

| User Permission               |                                                                                            |            |
|-------------------------------|--------------------------------------------------------------------------------------------|------------|
| Brand Label                   |                                                                                            | Select All |
| Brand Label Pages - Update    | Ability to update all Brand Label Pages                                                    |            |
| Brand Label Pages - View only | Ability to view all Brand Label Pages                                                      |            |
| Excise Tax                    |                                                                                            | Select All |
| Excise Tax Pages - Update     | Ability to update all Excise Tax pages (does not include making Excise Financial payments) |            |
| Excise Tax Pages - Financial  | Ability to perform Financial payments on Excise Tax pages                                  |            |
| Save Clear Cancel             |                                                                                            |            |

Select the Brand Label Page permissions that are applicable to his/her role on the license.

Click the **Save** button.

#### Frequently Asked Questions (FAQs)

(1) Does every user need a MoLogin Account?

Yes, every user of the ATC Online System will have to register for a MoLogin Account, prior to logging into the ATC Online System.

(2) I use a compliance company to manage my licenses. How can I get them linked to my license?

It is **highly recommended** that a compliance company **not** be the Administrator. This is due to changes in compliance agencies and if given the Administrator role, the owner of the company loses the ability to access the ATC Online System. The managing officer can send a compliance company a claim code email to be set up as a user. Then, the Administrator can give the compliance company all the necessary permissions for the license.

(3) What if my new user does not use their claim code within the 24-hour limit?

The claim code will deactivate after 24 hours. Go to the License 🛛 Claims Manager page and send a new code to their email address.

(4) Do I have to invite each user separately?

Yes; each user must receive a unique claiming code.

(5) Do I have to send out a claim license code for each license or can I activate my user for multiple licenses at one time?

You will need to send a claim code for each license number.

(6) What if my new users enter their claiming code incorrectly?

If they enter the claiming code incorrectly three times their user account will be locked for 30 minutes.

• After 30 minutes the user account will unlock itself

• If you need the account unlocked sooner than 30 minutes you will need to contact ATC to reset the user account.

(7) Will my new users get the same four security questions that I did as the Administrator?

No, only the first time user on the account (the Administrator) will receive the four security questions to answer. All subsequent users on the account will not have this step.

(8) When assigning permissions for a user, how are the permissions structured?

Permissions are assignable to each user that has been activated on that license. The permissions are by license number. For example, Norma Mills has been activated on License #123456 and will be given permissions for that license. If Norma needs permissions on a different license, that different license will need to be selected and Norma will need to be given permissions to that license.

(9) What is the difference between an 'active' user and an 'inactive user'?

If a user no longer needs permissions in the system under your license number, as the Administrator you can deactivate that user by marking them 'inactive'. An inactive user will no longer have access under the Administrator's license number.

(10) As the managing officer, sole owner or partner to link to the license and answer the four security questions, I am automatically the Administrator on the account. Can I set another user as the Administrator and how do I do that?

You cannot set anyone as an Administrator on the license. You cannot remove yourself as Administrator. ATC must perform these changes. Contact ATC for any Administrator changes.

(11) How can I contact ATC for assistance?

| Name              |             | Email                        | Phone Number   |
|-------------------|-------------|------------------------------|----------------|
| Julie Rummerfield | Brand Label | julie.rummerfield@dps.mo.gov | (573) 751-7891 |
| Shannon Heislen   | Brand Label | shannon.heislen@dps.mo.gov   | (573) 751-5444 |
| Kim Stegeman      | Excise Tax  | kim.stegeman@dps.mo.gov      | (573) 751-5446 |
| Breann Holliday   | Excise Tax  | breann.holliday@dps.mo.gov   | (573) 751-4073 |
| Charlene Mitchem  |             | charlene.mitchem@dps.mo.gov  | (573) 751-5452 |

You can contact ATC by emailing or calling: